## **4n6 ENEX Splitter Tool**

A robust and efficient solution to effectively split large ENEX files into smaller files.

When it comes to management of large Evernote files, it becomes quite challenging for the users as well to manage and organize the files due to its large sizes. This is where the ENEX Splitter comes into play. The efficient solution helps the users to divide the large files into smaller, more manageable size.

Visit the official page: 4n6 ENEX Splitter Tool

Step 1: Download the ENEX file splitter tool and then click on the Open Button.

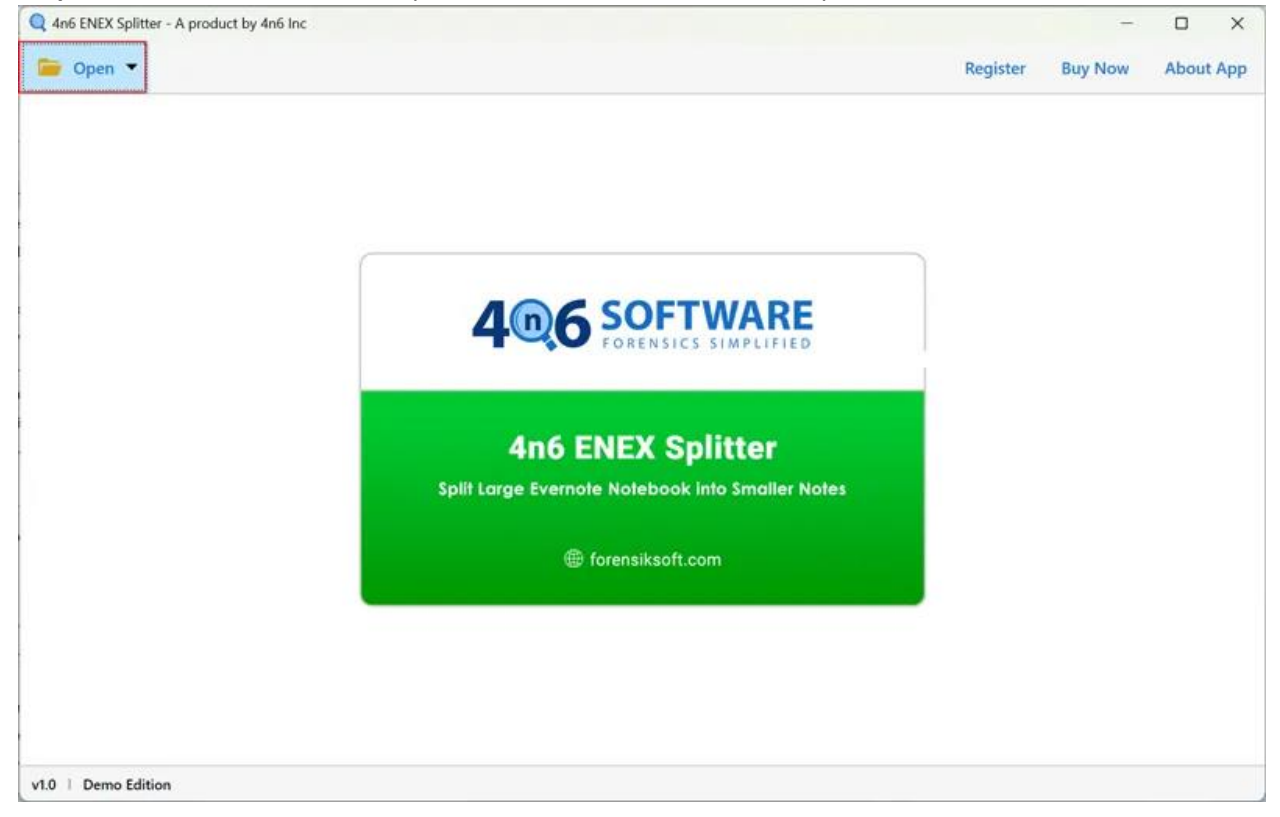

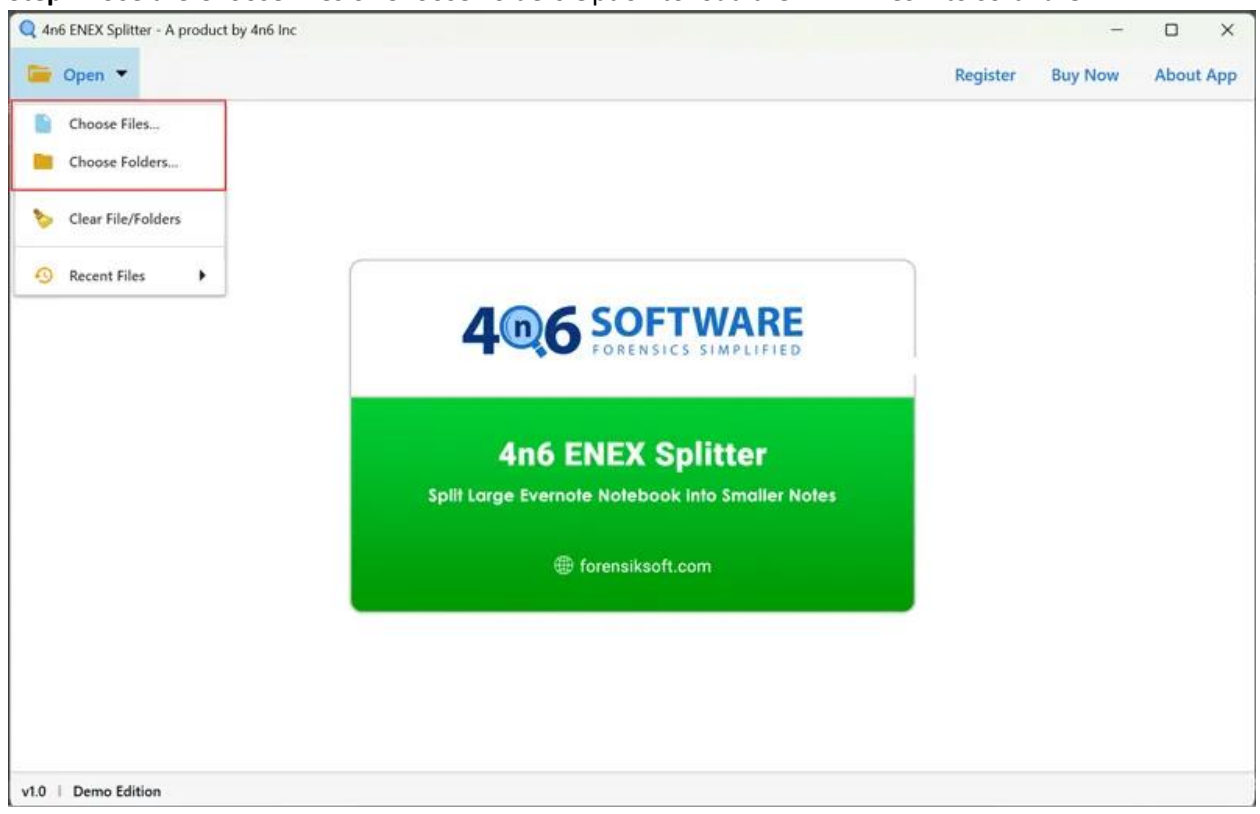

**Step 2:** Use the Choose Files or Choose Folders Option to load the ENEX files into software.

Step 3: To preview the Evernote files, click on the loaded files.

| Open 👻 🛃 Export                         | •                                                                                                    | Register Buy Now About                                                                                                    |  |
|-----------------------------------------|----------------------------------------------------------------------------------------------------|----------------------------------------------------------------------------------------------------|--|
| Evernote ENEX (10)<br>Evernote-1.enex   | Evernote ENEX > Evernote-4.enex                                                                                                    |                                                                                                    |  |
| Evernote-10.enex<br>Evernote-2.enex     | Notes Count : 1                                                                                                    | How to Doloto Thousands of                                                                                                    |  |
| Evernote-3.enex                         | 1 🖸 How to Delete Thousands of Emails from Yahc                                                                                                    | How to Delete Thousands of                                                                                                    |  |
| Evernote-4.enex                         | Parameter and a second second se | Emails from Vahoo Mail?                                                                                                    |  |
| Evernote-5.enex                         |                                                                                                    |                                                                                                    |  |
| Evernote-6.enex                         |                                                                                                    | Are you wondering how to delete thousands of emails from Yahoo?                                                                              |  |
| Evernote-8 enex                         |                                                                                                    | There are chances that you might be facing storage issues in Yahoo,                                                                          |  |
| Evernote-9.enex                         |                                                                                                    | which is quite common to its users. By subscribing to different                                                                              |  |
|                                         |                                                                                                    | mailing sites, users generally use all their storage space, and hence it                                                                     |  |
|                                         |                                                                                                    | is very important to keep a check on your emails frequently. Did you<br>just open the mails after a long period of time and found that there |  |
|                                         |                                                                                                    | are approx. thousands of mails available there? It is quite                                                                                  |  |
|                                         |                                                                                                    | understandable that the first thing that must be popping in your head                                                                        |  |
|                                         |                                                                                                    | is that how can I delete these emails at once. If you are one of those                                                                       |  |
|                                         |                                                                                                    | and get the answers to all your doubts.                                                                                                    |  |
|                                         |                                                                                                    | There was a time when Yahoo mail was one of the most prominent                                                                               |  |
|                                         |                                                                                                    | email services. But nowadays, there are other mails as well, like                                                                            |  |
|                                         |                                                                                                    | Gmail, which has taken over it. Despite that, there are still many users who prefer Vahoo mail to avail of some services. But the            |  |
|                                         |                                                                                                    | problem arises when the users link with different websites, they start                                                                       |  |
|                                         |                                                                                                    | getting different emails every day. Other than that, due to the 'n'                                                                          |  |
|                                         |                                                                                                    | number of spam messages that the users get to fill up the entire                                                                             |  |
|                                         |                                                                                                    | storage space. So, if you are planning to delete them one by one, it                                                                         |  |
| 2011 2011 1 1 1 1 1 1 1 1 1 1 1 1 1 1 1 |                                                                                                    | will take the entire me, to get no of this problem, you can go                                                                               |  |

| Open                                                                                                    | 4n6 Inc                   | Register Buy Now About A                                                                                                    |
|----------------------------------------------------------------------------------------------------|---------------------------|----------------------------------------------------------------------------------------------------|
| Evernote Et                                                                                                    | ENEX > Evern              | note-4.enex                                                                                                    |
| Evernote-10.enex<br>Evernote-2.enex                                                                                 | Notes                     | Count:1 How to Delete Thousands of                                                                                                    |
| Evernote-3.enex                                                                                                    | 1 🖸 How to Delete Thousan | inds of Emails from Yahc                                                                                                    |
| Evernote-4.enex     Evernote-5.enex     Evernote-6.enex     Evernote-7.enex     Evernote-8.enex     Evernote-9.enex |                           | <b>Emails from Yahoo Mail?</b><br>Are you wondering how to delete thousands of emails from Yahoo?<br>There are chances that you might be facing storage issues in Yahoo,<br>which is quite common to its users. By subscribing to different<br>mailing sites, users generally use all their storage space, and hence it<br>is very important to keep a check on your emails frequently. Did you<br>just open the mails after a long period of time and found that there<br>are approx. thousands of mails available there? It is quite<br>understandable that the first thing that must be popping in your head<br>is that how can I delete these emails at once. If you are one of those<br>who are struggling with such a question, the time has come to relax |
| Compact View                                                                                                    |                           | There was a time when Yahoo mail was one of the most prominent<br>email services. But nowadays, there are other mails as well, like<br>Gmail, which has taken over it. Despite that, there are still many<br>users who prefer Yahoo mail to avail of some services. But the<br>problem arises when the users link with different websites, they start<br>getting different emails every day. Other than that, due to the 'n'<br>number of spam messages that the users get to fill up the entire<br>storage space. So, if you are planning to delete them one by one, it<br>will take the entire life. To get rid of this problem, you can go                                                                                                    |

## Step 4: Next, click on the Export option and then select the Split option.

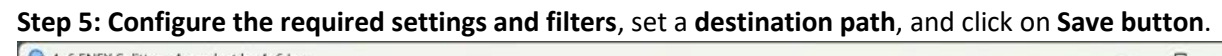

| <ul> <li>Evernote-10.enex</li> <li>Evernote-2.enex</li> </ul>                                                                                                    |                                    |                                                                                                    |
|----------------------------------------------------------------------------------------------------|------------------------------------|----------------------------------------------------------------------------------------------------|
| Second Second Se | Location                           |                                                                                                    |
| Evernote-3.enex                                                                                                    | C:\Users\HP\Desktop\Resultant Data | Browse                                                                                              |
| Evernote-4.enex     Evernote-5.enex                                                                                                    | Delete old folders                 | 0                                                                                                   |
| Evernote-6.enex                                                                                                    | Open folder after export is done   |                                                                                                    |
| Evernote-7.enex                                                                                                    | Create separate file for each note | 0                                                                                                   |
| Evernote-9.enex                                                                                                    | Default Splitting                  | Splitter divides the file into smaller parts according to the maximum file size specified           |
|                                                                                                    | Advanced Splitting                 | ${\sf O}$ . Size of the saved file may vary depending on the selected resources, as additional con- |
|                                                                                                    | Max File Size                      | 1024 Кb ~                                                                                           |
|                                                                                                    |                                    |                                                                                                    |
|                                                                                                    |                                    |                                                                                                    |
|                                                                                                    |                                    |                                                                                                    |
|                                                                                                    |                                    |                                                                                                    |
|                                                                                                    |                                    |                                                                                                    |
|                                                                                                    |                                    |                                                                                                    |
|                                                                                                    |                                    |                                                                                                    |
|                                                                                                    |                                    |                                                                                                    |
| 3                                                                                                    |                                    |                                                                                                    |

By following the given steps, users can effectively split the files into smaller file size making them easy to manage and organize. The tool also offers a prominent feature for setting the maximum size of the ENEX files to be split.

## Conclusion

When it comes to managing the large Evernote Notebooks, it becomes necessary to choose an appropriate solution to make the task smooth and seamless. This advanced solution helps the users to easily split the large files into smaller ENEX files for improved manageability and organization.